## Import Inventory Via Excel spreadsheet after it was been exported.

1. Open the original inventory you exported the items from

| F Inventory Form - MWR Sasebo Central Warehouse (AAF) |          |      |     |          |           |          |  |
|-------------------------------------------------------|----------|------|-----|----------|-----------|----------|--|
| <u>Eile Edit Goto H</u> elp                           |          |      |     |          |           |          |  |
| D 🖬 🍩 🗸 🚡 🗗 🚑 🐰 🖻 🛍 ∽ 🛤 😭 🏷 名 🚊 ዞ ≺ 💁 📐 ≻ א           |          |      |     |          |           |          |  |
| Header Items                                          |          |      |     |          |           |          |  |
| Item Name                                             | Quantity | Unit | 0vr | Cost     | Extension | Notes 🔺  |  |
|                                                       |          |      |     |          |           |          |  |
| #1 COLD STORAGE (Alphabetical)                        |          |      |     |          |           |          |  |
| 1 BREAD SOURDOUGH LOAF SLICED                         |          | case |     | \$25.67  | \$0.00    |          |  |
| 1 BUTTER PATS 90 CUT AA                               |          | case |     | \$45.62  | \$0.00    |          |  |
| 1 BUTTER SOLIDS UNSALTED AA                           |          | case |     | \$44.70  | \$0.00    |          |  |
| 1 CAKE UNICED FULL SHEET YELLOW                       |          | case |     | \$48.23  | \$0.00    |          |  |
| 1 CHICKEN BREAST 48/ 5 0Z                             |          | case |     | \$36.14  | \$0.00    |          |  |
| 1 CHICKEN BREAST BNLS/SKLS SPLIT NAT 32/50Z           |          | case |     | \$26.00  | \$0.00    |          |  |
| 1 CHICKEN BREAST JUMBO BNLS/SKLS RNDM                 |          | case |     | \$69.21  | \$0.00    |          |  |
| 1 CHICKEN DICED ALL WHITE FRYER 1/2" COOKED           |          | case |     | \$39.72  | \$0.00    |          |  |
| 1 CHICKEN DINOSAURS                                   |          | case |     | \$24.17  | \$0.00    |          |  |
| 1 CHICKEN FRY 8 CUT                                   |          | case |     | \$42.13  | \$0.00    |          |  |
| 1 CHICKEN HALVES SMALL IQF                            |          | case |     | \$43.70  | \$0.00    |          |  |
| 1 CHICKEN POPCORN BITES ORIGINAL                      |          | case |     | \$27.01  | \$0.00    |          |  |
| 1 Chicken Popcorn Tempura                             |          | case |     | \$104.45 | \$0.00    |          |  |
| 1 CHICKEN TENDER BREADED RTC                          |          | case |     | \$29.71  | \$0.00    |          |  |
| 1, CHICKEN THIGH MEAT BNLS/SKLS                       |          | case |     | \$55.93  | \$0.00    | <b>_</b> |  |
|                                                       |          |      |     |          |           | •        |  |
|                                                       |          |      |     |          |           |          |  |
|                                                       |          |      |     |          |           |          |  |
|                                                       |          |      |     |          |           |          |  |

2. Click File>Import>Import from Excel

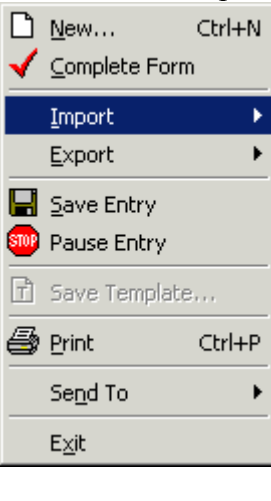

Import from <u>E</u>xcel Import from <u>H</u>andheld Navigate to the file you want to import. <u>*"This must exactly match the file you exported except for the Quantities"*</u>

| Import Invento                                                                     | ry from Excel file                                                                                                    | <u>? ×</u>                                                                                                    |
|------------------------------------------------------------------------------------|----------------------------------------------------------------------------------------------------|----------------------------------------------------------------------------------------------------|
| Look in:                                                                           | C Desktop                                                                                                    |                                                                                                    |
| Recent<br>Recent<br>Desktop<br>My Documents<br>My Computer<br>My Network<br>Places | <ul> <li>central server downloads</li> <li>certs</li> <li>citrix</li> <li>downloads</li> <li>Foodtrak Atsugi</li> <li>Foodtrak DG</li> <li>Foodtrak Guam</li> <li>Foodtrak Okinawa</li> <li>Foodtrak Sasebo</li> <li>Foodtrak Yokosuka</li> <li>Golf course</li> <li>it</li> <li>Kingston info</li> <li>File name:</li> <li>Test July 09</li> <li>Files of type:</li> <li>Microsoft Office Explanation</li> </ul> | <ul> <li>MCC Atsugi</li> <li>MCC Certs</li> <li>MCC Sasebo</li> <li>MCC Yokosuka</li> <li>Micros Atsugi and Yokosuka</li> <li>rectrac_cyms</li> <li>regional Brief</li> <li>Resume</li> <li>Training Docs</li> <li>farm maint worklog</li> <li>foodtrak annual</li> <li>Foodtrak CNIC Change Request Forms</li> </ul> |

Choose your file and click Open. This process takes a few minutes to completed. When completed you will see a dialog box like this stating <i mport successful>

| Excel Im   | port X                                                                                                    |
|------------|----------------------------------------------------------------------------------------------------|
| <b>i</b> ) | Inventory import for 7/31/2009<br><< Import successful >><br>Store: MWR Sasebo Central Warehouse<br>Inventory sequence: 7/31/2009<br>Inventory Date: 7/31/2009<br>Personnel:<br>The import file was kept. Filename: V:\Documents and Settings\Steven.Miller\Desktop\Test July 09.xls<br>OK |

All the number that was filled in the excel spread sheet now will fill the inventory form. Complete as normal. Make any adjustments as needed.